## GenDiskCleaner

Nemmere bliver det ikke. Du bliver fri for selv at finde de rigtige mapper og skal bare sætte et flueben og klikke på en knap. Så er der ryddet op!

Når du åbner programmet, skal du ude i højre side sætte flueben ved den type filer, du vil fjerne. Klik så på **Delete All**, hvis du vil fjerne alle filer på listen. Klik derefter **Ja** for at overføre dem til papirkurven.

Hvis du kun vil fjerne dem, du selv udvælger, skal du holde **Ctrl** nede og klikke på de enkelte filer. Klik derefter på **Delete Selected**.